## **Online-Reservierung: Schritt-für-Schritt**

## 1. Wählen Sie im Programm den Film aus, für den Sie reservieren möchten und klicken Sie auf die Uhrzeit der Vorstellung, die Sie besuchen möchten.

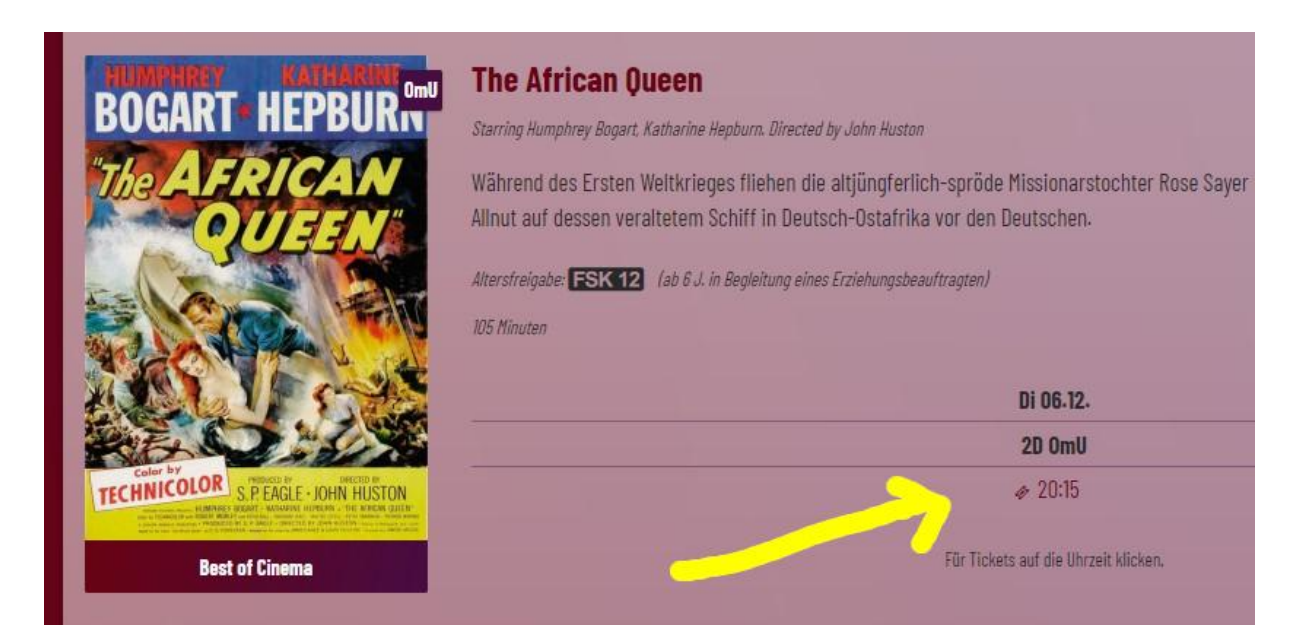

Sie werden zur Webseite "https://kinotickets.express/…" weitergeleitet und sehen den Saalplan.
 Wählen Sie die gewünschten Plätze aus und klicken dann "weiter".

| camera zwo - das arthous                                                      | e kino     |                   | 🕆 Gutschein-Shop Ħ 🄀 🐻 🗐 🗏 |
|-------------------------------------------------------------------------------|------------|-------------------|----------------------------|
|                                                                               |            |                   |                            |
| Meine Plätze                                                                  |            | Saalplan (Kino 3) |                            |
| Reihe A Sitz 1                                                                |            |                   | Leinwand                   |
| Normal 🗸                                                                      | 6.50 € 🔟   |                   |                            |
| Zwischensumme :                                                               | 6.50 €     |                   |                            |
| Weiter                                                                        | 100        |                   |                            |
|                                                                               |            | 88888             |                            |
| zuerst zum Check-in an die I                                                  | Kinokasse! |                   |                            |
| Verschenken Sie                                                               | e Freude 💛 |                   |                            |
| Was gibt es schöneres als Kino? Teilen<br>Sie dieses Erlebnis und verschenken |            |                   |                            |
| einen Kinogutschein.                                                          |            |                   |                            |
| Hier klicken und (<br>kaufen                                                  | Gutschein  | 0000              |                            |

 Sie müssen sich nicht registrieren. Auch "Als Gast anmelden" ist möglich. Geben Sie die E-Mail-Adresse, an die die Reservierungsbestätigung gesendet werden soll, in die beiden Felder ein.

| camera zwo - das arthouse kino |                             | 🗄 Gutschein-Shop Ħ 🙀 🐻 🗐 |
|--------------------------------|-----------------------------|--------------------------|
|                                | Passwort                    |                          |
|                                | Anmelden Passwort vergessen |                          |
|                                | Als Gast anmelden           |                          |
|                                | hre@emailadresse.de         |                          |
|                                | Ihre@emailadresse.de        |                          |
|                                | Als Gast anmelden           |                          |

Die Option zum Kauf ist vorausgewählt, darunter befindet sich die Option "Reservieren".
 Klicken Sie diese an und bestätigen Sie die AGBs und Hinweise zum Datenschutz. Dann klicken Sie auf den Button "Reservieren".

Bei einigen Sonderveranstaltungen und bei Vorstellungen mit großer Nachfrage wird die Option "Reservieren" nicht angezeigt. Dann ist nur ein direkter Ticketkauf möglich. Die Zahlung kann über die aufgelisteten Anbieter abgeschlossen werden.

Bei Problemen mit der Zahlung wenden Sie sich bitte an den Anbieter der Online-Tickets: mars kinotickets.online GmbH & Co. KG, <u>support@kinotickets.online</u>

| @Gast                                                                                                    |                                         | 🕆 Gutschein-Shop 日 | ₽ (6.50€) Ξ |
|----------------------------------------------------------------------------------------------------|-----------------------------------------|--------------------|-------------|
| Mein<br>(läuft in 13 Min ab)<br>Warenkorb                                                                                                | African Queen (OmU)                     |                    |             |
| Kaufen Reservieren Kaufen                                                                                                    | 2D ?<br>Dienstag, 06.12.22<br>20:15 Uhr |                    |             |
| Ich möchte weitere<br>Informationen zum<br>Kinoprogramm, Aktionen und<br>mehr erhalten. Diesen Service<br>kann ich jederzeit widerrufen. | Reihe A Sitz 1 Normal                   | ~                  | 6.50 € 🗓    |
| Mit Abschluss dieses Vorgangs<br>akzeptiere ich die Allgemeinen<br>Geschäftsbedingungen und die<br>Datenschutzerklärung.<br>Reservieren  |                                         |                    |             |

Als Nächstes sehen Sie die Bestätigung, dass die Reservierung erfolgreich war.
 Der Strichcode und die Informationen zur Reservierung werden Ihnen auch per Mail zugesandt.
 Sofern Sie ein Smartphone besitzen, können Sie den Strichcode an der Kasse auf dem Mobilgerät vorzeigen.

Wenn Sie weder Smartphone noch Drucker besitzen, nennen Sie uns an der Kasse bitte die E-Mail-Adresse, mit der Sie reserviert haben – dann können wir Ihre Reservierung manuell suchen.

| <b>@</b> Gast                                            |                                                                             | 🕆 Gutschein-Shop 🗄                             | ₩ 0.00 € Ξ |
|----------------------------------------------------------|-----------------------------------------------------------------------------|------------------------------------------------|------------|
|                                                          |                                                                             |                                                |            |
| Vielen Dank für Ihre B                                   | estellung                                                                   |                                                |            |
| Auf die oben genannte E-Ma<br>Die Karten müssen späteste | ail Adresse wurde soeben eine Bestät<br>ns 15 Minuten vor dem Vorstellungs- | tigung abgeschickt.<br>Anfang abgeholt werden. |            |
| Bestellung ausdrucken                                    | Zurück zur Webseite                                                         |                                                |            |
| African Queen (OmU)                                      | Buchungsart<br>Vorstellungszeit<br>Saal                                     | Reservierung<br>06.12.2022 20:15 Uhr<br>Kino 3 |            |
| Hinzufügen zu<br>Apple Wallet                            | Buchungsnummer<br>Abholcode<br>🎛 Reihe A Sitz 1                             | R191814<br>48220<br>Parkett Normal             |            |